# RACO MANUFACTURING & ENGINEERING COMPANY

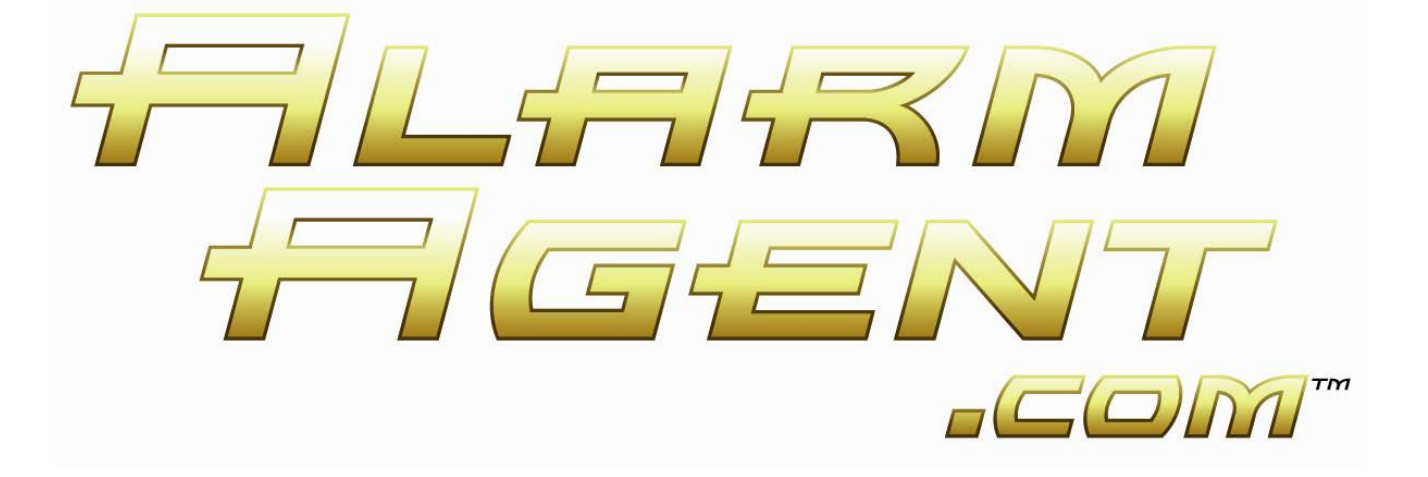

# CSA Website Manual v3.2

# RACO MANUFACTURING & ENGINEERING COMPANY

© RACO Manufacturing & Engineering Company 1400 – 62<sup>nd</sup> Street, Emeryville, CA 94608 Phone 510.658.6713 • Fax 510.658.2724

# Table of Contents

# WELCOME TO ALARMAGENT.COM!......1

# CUSTOMER SYSTEM ADMINISTRATORS

| (CSA)1 | • |
|--------|---|
|--------|---|

# ENTERING USER DATA AND ESTABLISHING NOTIFICATION GROUPS AND SEQUENCES.2

| Manage Users:2                                                                                                    |
|----------------------------------------------------------------------------------------------------|
| Users are individuals in your company                                                                                                    |
| eligible to:2                                                                                                    |
| Adding Users:3                                                                                                    |
| Accuracy:3                                                                                                    |
| Phone PIN:4                                                                                                    |
| Pager:4                                                                                                    |
| Preferred Notification Method:4                                                                                                    |
| Access Level:4                                                                                                    |
| Automatic email Notification to Users: 4                                                                                                    |
| Changing User Information or Status: 4                                                                                                    |
| Show Map Page after Login:4                                                                                                    |
| MANAGE NOTIFICATION GROUPS5                                                                                                    |
| Blast Mode:6                                                                                                    |
| Notify Once:6                                                                                                    |
| RTN Behavior:6                                                                                                    |
|                                                                                                    |
| MANAGE GROUP MEMBERSHIP6                                                                                                    |
|                                                                                                    |
| NOTIFICATION SEQUENCES                                                                                                    |
| NOTIFICATION SEQUENCES                                                                                                    |
| NOTIFICATION SEQUENCES                                                                                                    |
| NOTIFICATION SEQUENCES                                                                                                    |
| NOTIFICATION SEQUENCES       7         Notification Intervals:       8         Example for an electrical group:       10         SYSTEM WIDE SETTINGS       11         System Name:       11                                                                                                    |
| NOTIFICATION SEQUENCES       7         Notification Intervals:       8         Example for an electrical group:       10         SYSTEM WIDE SETTINGS       11         System Name:       11         Time Zone:       11                                                                                                    |
| NOTIFICATION SEQUENCES       7         Notification Intervals:       8         Example for an electrical group:       10         SYSTEM WIDE SETTINGS       11         System Name:       11         Time Zone:       11         Notify on Return to Normal:       12                                                                                                    |
| NOTIFICATION SEQUENCES       7         Notification Intervals:       8         Example for an electrical group:       10         SYSTEM WIDE SETTINGS       11         System Name:       11         Time Zone:       11         Notify on Return to Normal:       12         Return to Normal Clears Alarms:       12                                                                                                    |
| NOTIFICATION SEQUENCES       7         Notification Intervals:       8         Example for an electrical group:       10         SYSTEM WIDE SETTINGS       11         System Name:       11         Time Zone:       11         Notify on Return to Normal:       12         Return to Normal Clears Alarms:       12         Phone PIN Required:       12                                                                                                    |
| NOTIFICATION SEQUENCES       7         Notification Intervals:       8         Example for an electrical group:       10         SYSTEM WIDE SETTINGS       11         System Name:       11         Time Zone:       11         Notify on Return to Normal:       12         Return to Normal Clears Alarms:       12         Phone PIN Required:       12         Area-wide Power Failure Notifications       12                                                                                                    |
| NOTIFICATION SEQUENCES       7         Notification Intervals:       8         Example for an electrical group:       10         SYSTEM WIDE SETTINGS       11         System Name:       11         Time Zone:       11         Notify on Return to Normal:       12         Return to Normal Clears Alarms:       12         Phone PIN Required:       12         Area-wide Power Failure Notifications       20         Commence After:       12                                                                                          |
| NOTIFICATION SEQUENCES       7         Notification Intervals:       8         Example for an electrical group:       10         SYSTEM WIDE SETTINGS       11         System Name:       11         Time Zone:       11         Notify on Return to Normal:       12         Return to Normal Clears Alarms:       12         Phone PIN Required:       12         Area-wide Power Failure Notifications       2         Commence After:       12         Snooze alarm:       13                                                            |
| NOTIFICATION SEQUENCES7Notification Intervals:8Example for an electrical group:10SYSTEM WIDE SETTINGS11System Name:11Time Zone:11Notify on Return to Normal:12Return to Normal Clears Alarms:12Phone PIN Required:12Area-wide Power Failure Notifications12Commence After:12System Access Code:13                                                                                                    |
| NOTIFICATION SEQUENCES7Notification Intervals:8Example for an electrical group:10SYSTEM WIDE SETTINGS11System Name:11Time Zone:11Notify on Return to Normal:12Return to Normal Clears Alarms:12Phone PIN Required:12Area-wide Power Failure Notifications12Commence After:13System Access Code:13Notification Phone Number for Test                                                                                                    |
| NOTIFICATION SEQUENCES       7         Notification Intervals:       8         Example for an electrical group:       10         SYSTEM WIDE SETTINGS       11         System Name:       11         Time Zone:       11         Notify on Return to Normal:       12         Return to Normal Clears Alarms:       12         Phone PIN Required:       12         Area-wide Power Failure Notifications       12         Commence After:       12         System Access Code:       13         Notification Phone Number for Test       13 |
| NOTIFICATION SEQUENCES7Notification Intervals:8Example for an electrical group:10SYSTEM WIDE SETTINGS11System Name:11Time Zone:11Notify on Return to Normal:12Return to Normal Clears Alarms:12Phone PIN Required:12Area-wide Power Failure Notifications12Commence After:12System Access Code:13Notification Phone Number for Test13Calls:13Sort Reports by Newest First:13                                                                                                    |
| NOTIFICATION SEQUENCES7Notification Intervals:8Example for an electrical group:10SYSTEM WIDE SETTINGS11System Name:11Time Zone:11Notify on Return to Normal:12Return to Normal Clears Alarms:12Phone PIN Required:12Area-wide Power Failure Notifications13Commence After:13System Access Code:13Notification Phone Number for Test13Calls:13Allow User Polls:14                                                                                                    |

| What "Importing" means:14<br>To import an RTU:14<br>Naming your RTUs:15               |  |
|---------------------------------------------------------------------------------------|--|
| CONFIGURING RTUS15                                                                    |  |
| What are Application Templates?17                                                     |  |
| SERVICE LEVEL SETTINGS18                                                              |  |
| RTU CONFIGURATION19                                                                   |  |
| Watchdog Timer:19                                                                     |  |
| Account:19                                                                            |  |
| Channel Suspension Timer:                                                             |  |
| Template Reports/Day:20                                                               |  |
| Analog Reading Reports per Day:20                                                     |  |
| Armed state:20                                                                        |  |
| Relay Output 1:20                                                                     |  |
| Relay Output 2:20                                                                     |  |
| Output Name:20                                                                        |  |
| Relay Schedule:21                                                                     |  |
| Relay Link:21                                                                         |  |
| Power failure trip delay:21                                                           |  |
| RTU observes Daylight Savings Time: .21                                               |  |
| Pump Performance alarm sensitivity: .21                                               |  |
| Periodic report base time:21                                                          |  |
| ALARM CONFIGURATION22                                                                 |  |
| Alarm Criteria:22                                                                     |  |
| Notification Group:22                                                                 |  |
| Messages:23                                                                           |  |
| Message 1 and Message 2:23                                                            |  |
| Messages for Digital Channels:23                                                      |  |
| Messages for Digital Channels                                                         |  |
| Configured for Status Only:24                                                         |  |
| Messages for Totalizer Channels:24                                                    |  |
| Messages for Runtime Channels:24                                                      |  |
| Messages for Analog Channels:24                                                       |  |
| RTU COMMANDS AND THE COMMAND                                                          |  |
| QUEUE                                                                                 |  |
|                                                                                       |  |
| Monthly limitations on the number of RTU Commands sent:26                             |  |
| Monthly limitations on the number of<br>RTU Commands sent:26<br>SCALING CONFIGURATION |  |
| Monthly limitations on the number of<br>RTU Commands sent:                            |  |
| Monthly limitations on the number of<br>RTU Commands sent:                            |  |
| Monthly limitations on the number of<br>RTU Commands sent:                            |  |
| Monthly limitations on the number of<br>RTU Commands sent:                            |  |

| RTU COMMAND QUEUE2                                | 9 |
|---------------------------------------------------|---|
| REPORT CONFIGURATION                              | 0 |
| For Application Templates 1 -4 (Pump              |   |
| Station Reports):3                                | 0 |
| Optional Parameters:3                             | 1 |
| For Application Templates 5-7:                    | 2 |
| "CRIB CARD" INFORMATION TO                        |   |
| PROVIDE TO OTHER USERS:3                          | 3 |
| APPENDIX A – TEMPLATE / CHANNEL<br>CONFIGURATION3 | 4 |

# Welcome to AlarmAgent.com!

AlarmAgent.com is RACO's newest wireless technology, bringing a state-of-the-art, Web-based interface to our complete line of alarm detection and notification products.

A larmAgent.com is a revolutionary alarm detection and notification system which offers ease-ofuse, cost-efficiencies, and around-the-clock access to its users. Wireless, Web-enabled RTUs monitor and collect data from equipment 24 hours a day. Users can easily access and view secured data from any Internet-connected appliance via a secure Web site. Administrators can make administrative changes just as easily.

# **Customer System Administrators (CSA)**

This portion of the manual is for users who have been designated as *Customer System Administrators (CSAs)*. You may find it helpful to first read the prior section, which is for all users who will be accessing the AlarmAgent<sup>TM</sup> web site.

**Note:** As a CSA, you will have to job of initiating new users to the web site. In particular, you will need to give them their individual web site login name and password. Users who will be placing or receiving phone calls to the system will also need the company-wide System Access Code (SAC), as well as their individual Phone PIN (if you elect to require Phone PINs).

The following describes the settings and configurations that you may perform as a Customer System Administrator (CSA) at the AlarmAgent web site, www.alarmagent.com.

Enter your Web Site Login Name and Web Site Login Password.

If you are the originally designated CSA in your ord will have been provided to you in an email from RACO.

company, this name and password will have been provided to you in an email from RACO.

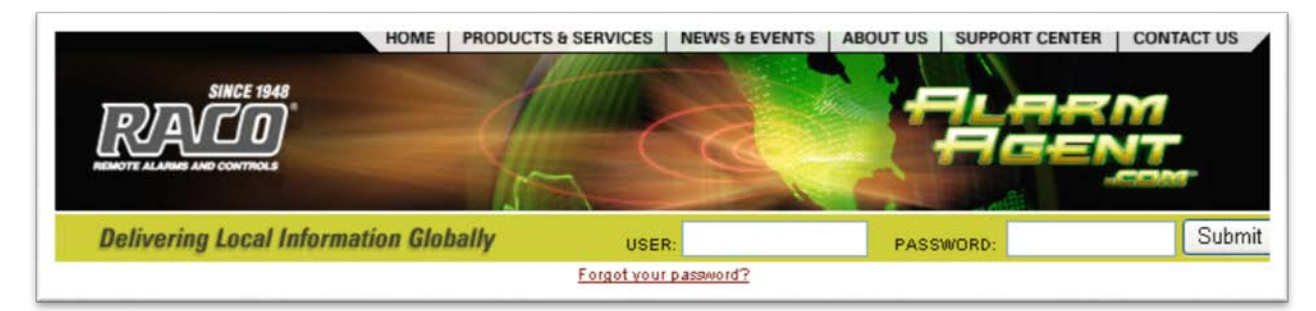

You may proceed with entering user data and Notification Groups, as well as System Wide Settings, even if you are not yet ready to install or activate service for your RTUs.

Note that there is a login timeout which will require you to log in again, should there be no activity for several minutes.

Entering User Data and Establishing Notification Groups and Sequences

Click on the Administrator (CSA) tab and then click on the Manage Users tab.

| MANAGE RTUS MANA | ADMINISTRATOR (CSA) |
|------------------|---------------------|
|                  |                     |

# Manage Users:

This page lists the users that have been entered into your system. This page includes a filtering tool to assist you to focus on particular groups of users in case you have a large number of users in your system.

|                            | Adding a con | Use this scr<br>oplete roster of | reen to select, edit or add new users.<br>users is the first step in setting up your new account. |                          |
|----------------------------|--------------|----------------------------------|---------------------------------------------------------------------------------------------------|--------------------------|
| filter By User:            |              |                                  |                                                                                                   | Get List                 |
| Filter By Notification Gro | up:          | AI                               | V                                                                                                 | Get List                 |
|                            |              |                                  |                                                                                                   |                          |
| <u>JSER</u>                | TITLE        | USER TYPE                        | GROUP                                                                                             | ORDINAL                  |
| 🔘 Marlon Fisher            | MANAGER      | CSA                              | WATCHDOG GROUP                                                                                    | 1                        |
| 🔘 Brighton Early           | TECHNICIAN   | USER                             | MAINTENANCE CREW, ELECTRICIAN GROUP                                                               | 2                        |
| O Chuck Waggon             | соок         | USER                             | MAINTENANCE CREW                                                                                  | 3                        |
| 🔘 Duane Pipe               | PLUMBER      | USER                             | MAINTENANCE CREW                                                                                  | 4                        |
| 🔘 Gene Poole               | ELECTRICIAN  | USER                             | WATCHDOG GROUP, ELECTRICIAN GROUP                                                                 | 5                        |
| Add User Edit U            | Jser Delete  | User                             |                                                                                                   | Save Ordinal             |
|                            |              |                                  | ? Continue To                                                                                     | Manage Groups            |
|                            |              |                                  | 🥐 🚺 Continue To Notific                                                                           | ation Sequence           |
|                            |              |                                  | If you want all RTUs to not                                                                       | ify everyone then Finish |

### Users are individuals in your company eligible to:

- Receive alarm notifications
- Check alarms using the toll free call-in number
- Access the web site to review reports and other RTU data

A special category of user is those who can also perform Administrative (CSA-level) operations.

# Adding Users:

To add users, click the Add User button. Enter information on the user in the indicated fields.

Note that some fields must have entries in order to be accepted. These fields are marked with an asterisk.

| NDD/EDIT USER                              |                                                                   |
|--------------------------------------------|-------------------------------------------------------------------|
| * Indicates required field                 |                                                                   |
| *User Name (e.g. Bill Jones):              | Duane Pipe                                                        |
| Web Site Login Name (8 to 25 characters):  | rockstar2008                                                      |
| *Web Site Password (8 to 25 characters):   | rockstar                                                          |
| Phone PIN (1 to 5 numerical digits):       | 55512                                                             |
| Title:                                     | Plumber                                                           |
| Cellular Phone Number (e.g. 223-456-7890): | 15105999335                                                       |
| "Email:                                    | dpipe@wastewaterinc.co                                            |
| Email Secondary:                           |                                                                   |
| Text Messaging (e.g. 223-456-7890):        | 15105999335                                                       |
| Pager (Phone # or Pager PIN):              | @ -Select Carrier-                                                |
| Land Line Phone (e.g. 223-456-7890):       | 15105944238                                                       |
| 2nd Land Line Phone (e.g. 223-456-7890):   |                                                                   |
| Preferred Notification Method:             | Email                                                             |
| Time Zone:                                 | Pacific Standard Time - Respects DST                              |
| Access Level:                              | User                                                              |
| Show map page after login:                 | No                                                                |
| Toggle Email Status                        | Save & Return to User List Save & Add New User Cancel             |
| © 2003-2015 RACO Manufacturing and         | d Engineering Co. 1. User Agreement and Privacy Policy statements |

# Some special considerations regarding entering user information:

### Accuracy:

Entering notification information (especially phone numbers) must be done with particular care, to avoid someone getting nuisance calls, and to assure that the actual users receive the intended notifications.

# Phone PIN:

These are needed only if you elect to have individual Phone PINs required. This is a system wide setting which will be covered in a later section.

If you will be electing to require Phone PINs, then during voice phone notifications the user will be prompted, and required, to enter their personal Phone PIN in order to hear the alarm information and to acknowledge the alarm.

Similarly, if you are establishing Phone PINs, users will need to enter them when placing calls to the toll free phone number.

Individual Phone PINs add detail to the event logs which provide an "audit trail" of alarm notification and acknowledgement events.

# Pager:

Click the ? (Help) button on this page for details on how to establish pager notification capability.

# **Preferred Notification Method:**

This is important if you elect <u>not</u> to establish Notification Groups as described below.

Without Notification Groups, when alarms occur, the Notification Sequence (described below) will revert to simply notifying all users in your system <u>solely by the notification method designated as</u> <u>preferred</u>. By default, email notification is selected by default.

### Access Level:

This setting determines whether this user has Administrator (CSA) rights.

Note: It is highly recommended that there be at least two users with CSA rights in your system, in case CSA access is needed when one person is unavailable.

### Automatic email Notification to Users:

When you click on either Save button, the user is automatically sent an email with his or her individual password information.

# Changing User Information or Status:

Click on the Edit User button and make the desired changes.

# Show Map Page after Login:

Select Yes or No. If yes is selected, you are directed to the Map page when you log in.

# Manage Notification Groups

Notification Groups are selected subsets of all the users in a system.

Once created, Notification Groups allow you to direct that certain alarm conditions cause notification to the selected group.

Having created Notification Groups, then in a separate subsequent step you will need to specify which alarms (which channels on which RTUs) are linked to each such named group. This will be done on the RTU Alarm Configuration page as described elsewhere.

In most cases, it is highly desirable to create Notification Groups.

Even if you do not need to differentiate between users who will be notified for different alarm conditions, Notification Groups provide a very helpful means of controlling the order in which notifications occur, as well as various notification methods.

<u>If no notification group is created, the "Everyone" group will be used</u>. The "Everyone" group is all the users added to the system for that company. Refer to the Manage Users page to set the "ordinal", or order of notification. Notification will be sent to the default notification type selected when the user was created.

In order to create Notification Groups, first it is necessary to designate a name for the intended group. It might be named Mechanical, Electrical, Supervisor, or whatever might be appropriate in your system.

|                     | n nounceaun peseu un | the type of people tha | t will be required to respond to different alarm situations. |
|---------------------|----------------------|------------------------|--------------------------------------------------------------|
| Add Group Names     | Edit Group           | )elete Group           |                                                              |
| 2                   |                      |                        |                                                              |
| GROUP NAMES         | MEMBERS              | CHANNELS               | DESCRIPTION                                                  |
| O Electrician Group | 2                    | 2                      | On-call Electricians Group                                   |
|                     | 3                    | 8                      | Pump Inspection and Repair Group                             |
|                     |                      |                        |                                                              |

To designate the name of a new group, click on the "Add Group Names" button. Enter your chosen name for this group, along with any explanatory comments you may wish to enter in the "Group Description." Click Save to close.

5

| Group Name:                 | Plumber Group                         |   |
|-----------------------------|---------------------------------------|---|
|                             | Lists the plumbers that available for | ٦ |
| Group Description:          | notifications.                        |   |
| Group Description.          |                                       |   |
|                             |                                       |   |
| Blast Mode:                 |                                       |   |
| Notify Once:                |                                       |   |
| RTN Behavior:               | Default                               |   |
| Save & Return to Group List |                                       |   |
| Save & Add New Group        |                                       |   |

# Blast Mode:

Select this checkbox if you want all persons in the notification group to be contacted at the same time. Blast Mode is available for email and SMS text message recipients only.

# Notify Once:

Select this checkbox if you want to be notified only once about an alarm. Once group notified, the alarm is closed. If used in conjunction with "Blast Mode", the system will send notifications to email and SMS, then close the alarm.

### **RTN Behavior:**

Select the desired "Return to Normal" behavior for notification from the pull-down of selections.

# Manage Group Membership

Once you have established the existence of a group by giving it a name, you will need to select which users in your system are to be included in this group.

On the Manage Group Membership page, select a Notification Group from the dropdown box.

| Bectrician Group 🔽 Select Group      |                 |  |  |  |  |
|--------------------------------------|-----------------|--|--|--|--|
| CURRENT MEMBERS OF ELECTRICIAN GROUP | AVAILABLE USERS |  |  |  |  |
| Brighton Early                       | 🔲 Marlon Fisher |  |  |  |  |
| 🗌 Gene Poole                         | Chuck Waggon    |  |  |  |  |
| Remove Member                        | Duane Pipe      |  |  |  |  |
|                                      | Add Member      |  |  |  |  |
|                                      |                 |  |  |  |  |
|                                      | Add Member      |  |  |  |  |

On the right hand side of the page, a listing of available users will appear. This list consists of all users currently entered into your system, excepting users already included in the currently selected group.

To add users to the selected group, select a user from the list of available users and click on the "Add Member" button.

To delete users from the selected group, select a user from the current group membership list and click on the "Remove Member" button.

When alarms occur, alarm notifications will progress endlessly until acknowledged, rotating repeatedly through the Notification Sequence you establish.

It is imperative that you include enough group members to assure that alarm notifications will be promptly received and acknowledged. This is to prevent undue proliferation of unanswered messages, in case some group members cannot be reached to receive and acknowledge notifications. As noted below, Notification Sequences can assist with this.

# **Notification Sequences**

Once you have established which users are included in a given group, you will want to specify the order and method by which each member of the group is to be notified when there are alarms which you have linked to the given group.

On the Notification Sequence page, first select the group you wish to deal with.

| <b>OTI</b> | FICATION SE      | QUENCE    | 2                               |    |                 |               |             |
|------------|------------------|-----------|---------------------------------|----|-----------------|---------------|-------------|
|            | CONTACT          | VIA       | MINUTES TO<br>NEXT NOTIFICATION |    | PERSON          |               | CONTACT VIA |
|            | Chuck Waggon     | Pager     | 10                              |    | Marlon Fisher   | Prefers Email | Email 💌     |
|            | Duane Pine       | Text(SMS) | 10                              |    | Early           | Cellular      | Cellular 💙  |
| _          | Delaher Fort     | Optician  |                                 |    | Chuck<br>Waggon | Prefers Pager | Pager 💟     |
|            | Brighton Early   | Cellular  |                                 |    | Durana Dina     | Prefers Text  |             |
|            | Marlon Fisher    | Email     | 30                              |    | Duane Pipe      | (SMS)         | Text(SMS) 💟 |
| Delet      | e MoveUp MoveDov | wn        |                                 | Ac | d to the call   | LIST          |             |
|            |                  |           |                                 |    |                 |               | Save        |

On the right hand side of the page is a list of all the group's members (users you have added to the selected group).

From this list, select the group member who you wish to be notified first. Select the notification method, and click on the "Add" button.

The group member and notification method now appear on the left hand list.

Continue to add group members and notification methods, to establish the order and notification method you desire for alarms you will be linking to this group.

The notification sequence you establish can include the same group member more than once, whether via the same notification method or via different methods.

You can also change the order of members in the notification sequence, as well as delete members, by selecting the member and then clicking on the Move Up, Move Down or Delete buttons.

# Notification Intervals:

Once you have established the desired notification sequence for this group, you may choose to alter the notification interval for each notification in the sequence. This is the interval in minutes between any given notification and the <u>next</u> notification in the notification sequence. You may enter notification intervals of 5 to 240 minutes. The default value is 10 minutes.

| CONTACT        | VIA       | MINUTES TO<br>NEXT NOTIFICATION |
|----------------|-----------|---------------------------------|
| Chuck Waggon   | Pager     | 10                              |
| Duane Pipe     | Text(SMS) | 10                              |
| Brighton Early | Cellular  | 10                              |
| Marlon Fisher  | Email     | 30                              |

Even for companies with a limited number of users, the flexibility of establishing Notification sequences can assist in meeting the imperative of having enough group members to avoid a long proliferation of duplicate unacknowledged alarms, when the main group members are not available to acknowledge alarm notifications.

The ideal strategy regarding this is to include "backup" group members who might not be the ideal persons to deal with the alarm, but who can nevertheless acknowledge an alarm notification and end an otherwise ongoing series of unacknowledged notification messages.

Thus you should place one or more backup group members at the end of a Notification Sequence, perhaps after duplicate notifications of the primary group members. You can thus arrange several notifications to the primary group members before the sequence "falls through" to the backup members.

Example for an electrical group:

| lectri | cal Group 🛛 🔽  | Select Group    |                                 |   |                   |                  |             |
|--------|----------------|-----------------|---------------------------------|---|-------------------|------------------|-------------|
|        | CONTACT        | VIA             | MINUTES TO<br>NEXT NOTIFICATION |   | PERSON            |                  | CONTACT VIA |
|        | AI Electron    | Email           | 10                              |   | AI<br>Electron    | Prefers<br>Email | Email 💌     |
|        | Bill Kilowatt  | Land Line Phone | 10                              |   | Bill<br>Kilowatt  | Prefers<br>Email | Email 💌     |
|        | Carl Wirehappy | Land Line Phone | 30                              |   | Carl<br>Wirehappy | Prefers<br>Email | Email 💌     |
|        | AI Electron    | Cellular        | 10                              |   | Tom<br>Topboss    | Prefers<br>Email | Email 💌     |
|        | Bill Kilowatt  | Pager           | 10                              | A | ld TO THE C       | ALL LIST         |             |
|        | Carl Wirehappy | Cellular        | 30                              |   |                   |                  |             |
|        | AI Electron    | Land Line Phone | 10                              |   |                   |                  |             |
|        | Bill Kilowatt  | Text(SMS)       | 10                              |   |                   |                  |             |
|        | Carl Wirehappy | Email           | 30                              |   |                   |                  |             |
|        | Tom Topboss    | Land Line Phone | 60                              |   |                   |                  |             |

In this example, the result will be three sets of notifications to the three electricians, via several contact methods, with 30 minutes between each set, followed if necessary by notification of the general manager after 30 more minutes. If none of the members acknowledge, then after 60 minutes notifications will proceed starting again at the top of the Notification Sequence.

# System Wide Settings

This page deals with settings that apply collectively to all the RTUs in your system.

| EM WIDE SETTINGS                                                                 |                                                                  |
|----------------------------------------------------------------------------------|------------------------------------------------------------------|
| System Name:                                                                     | Water Management Grou                                            |
| Time Zone:                                                                       | Pacific Standard Time - Respects DST                             |
| Behavior on Return To Normal:                                                    | No Action taken on Return To Normal $\smallsetminus$             |
| PIN Required:                                                                    | Yes 🗸                                                            |
| Number of simultaneous Power Failure alarms required for Area-Wide notification: | 5 (3 - 10)                                                       |
| Snooze Alarm:                                                                    | On 🗸                                                             |
| Snooze Alarm Duration:                                                           | 4 Hours (1 - 48)                                                 |
| Duration of Acknowledged Alarms on Dashboard:                                    | 96 Hours (1 - 168)                                               |
| Duration to show Acknowledged on RTN:                                            | 2 Hours (1 - 168)                                                |
| Company ID:                                                                      | 31*                                                              |
| System Access Code:                                                              | 191 1081**                                                       |
| * AlarmAgent.Info Username<br>** AlarmAgent.Info Password                        | Click here to install AlarmAgent.info                            |
| Message of the Day:                                                              | WINTER WEATHER ADVISORY IN EFFECT UNTIL 9<br>AM PST THIS MORNING |
| Old Logo:                                                                        | WMG<br>WATER MANAGEMENT GROUP                                    |
| New Logo:                                                                        | Browse                                                           |
| Notification Phone Number for Test Calls (eg. 223-456-7890):                     | 5105944236                                                       |
| Sort reports by Newest First:                                                    | No 🗸                                                             |
| Allow user polls:                                                                | No. ×                                                            |

### System Name:

This text box allows you to change the name of your company which will be used in notifications. Note that any changes will not become effective until the next time you log in.

# Time Zone:

Your selection will control the times stated on the web site.

Even if it is not currently Daylight Savings Time, if your locality observes Daylight Savings time you should select "Respects Daylight Savings Time". When Daylight Savings time does change, <u>the times stated on the web site</u> will be adjusted accordingly.

When you configure specific RTUs, you will also need to select whether the <u>RTU</u> respects Daylight Savings Time, regarding when it sends periodic reports.

# Notify on Return to Normal:

After an alarm, the RTU will always notify the <u>web site</u> when the condition has returned to normal. This setting determines whether <u>users</u> will receive notifications of the alarm condition having returned to normal.

# **Return to Normal Clears Alarms:**

If you select "Yes", then when the RTU advises the web site that the alarm condition has returned to normal, the alarm is completely cleared, and no additional notifications will occur as a result of that alarm event, regardless of whether the alarm has been acknowledged or not.

# Phone PIN Required:

This setting determines whether users will be required to enter their own unique Phone PIN in order to hear and acknowledge phone notifications and to call in to the toll free phone number.

If so, you would enter the specific Phone PIN for each user on the Add/Edit Users page.

# Area-wide Power Failure Notifications Commence After:

Sometimes an area wide power failure will occur, resulting in separate power failure alarm notifications for each RTU whose power has failed.

In large systems, this can be many RTUs.

A special AlarmAgent feature consolidates such multiple power failure alarm notifications, in order to avoid a needless and undesirable proliferation of such notifications.

If the number of simultaneous power failure alarms reaches or exceeds the number you enter, then a single "area wide" alarm notification will be created, identifying as many as five RTUs by name. If there are more than five RTUs experiencing the power failure, the notification will advise that there are additional RTUs with the power failure.

Acknowledging an "area wide" power failure alarm acknowledges <u>all</u> current power failure alarms in the system.

To identify the specific RTUs experiencing the area wide power failure beyond the maximum of five RTUs which will be specifically identified in notification messages, users should access the web site. All the relevant RTUs will appear on a list on the System Dashboard.

# Snooze alarm:

If you turn on the Snooze Alarm function, then when the selected snooze period elapses, a new set of notifications will occur, <u>if the RTU has not informed the web site that the condition has returned to</u> <u>normal as of that time.</u>

If the Snooze Alarm function is turned on, then users who are notified of alarms will be given the choice to acknowledge the current alarm without Snooze, versus acknowledging the current alarm with Snooze.

You should carefully consider whether you want to activate Snooze Alarms. While their potential benefits are clear in some situations, they can also cause an undesirable proliferation of alarm notifications.

The range of allowable settings is 4 to 48 hours. The default is 4 hours.

# System Access Code:

This is essentially a company-wide Phone PIN, provided by RACO. Any user who calls the toll-free phone number to check the status of alarms in your system will be required to enter this System Access Code.

This identifies your company to the web site and associated phone system, so that secure information regarding your company can be accessed.

Because the System Access Code consists of seven digits, it is easiest to remember if users think of it as a "phone number".

# Notification Phone Number for Test Calls:

In some situations it is desirable for someone at the RTU site to be able to invoke a test transmission in order to verify that the system is working at that level. This can be particularly useful at the time of RTU installation; as long as the RTU has already had its service activated and has been imported into your system.

To use this test call feature, on the System Wide Settings page enter the phone number (usually a cell phone number) of the individual who will be performing the test. When the installer presses the Test Call pushbutton on the RTU, a special confirmation call will be placed to the number you have entered.

Please note that the test call feature is <u>not</u> to be used on a regular ongoing basis. Ongoing verification of the functional link between the RTU and the web site occurs daily via the "Watchdog" feature. If a scheduled report is not received as expected at the web site, a special Watchdog (missing scheduled report) notification will occur.

# Sort Reports by Newest First:

This feature gives CSAs the flexibility of having data in reports sorted by newest or oldest timestamp.

# Allow User Polls:

This feature gives CSAs the ability to grant polling access to User level personnel.

# Importing RTUs into your System

Each of your RTUs must be imported into your system on the web site before they can be accessed or configured from the web site. This step is only required once for each RTU.

In order to import an RTU, you will need the "Import ID", which is a pair of words supplied by RACO, unique to each RTU.

If your RTUs were ordered with a request that service not be activated at the time of shipment, you will need to contact RACO between 8:00 and 4:30 PST weekdays in order to have your RTU's account activated and to be given the Import ID words for your RTU.

<u>At that time, your RTU must be turned on</u> with at least four bars lit on its signal strength bar graph indicator for this process to be executed.

# What "Importing" means:

Importing associates a given RTU with your company, and thus allows you to access it, configure it and receive reports from it. It also initiates the active period of your service plan.

Importing the RTU also activates the web site's Watchdog feature.

This means that if you import an RTU which is presently turned off (or doesn't have adequate signal strength), then eventually nuisance Watchdog (missing scheduled report) alarm notifications will be generated, because the web site will expect to get scheduled reports from the RTU.

# To import an RTU:

Select the "Administrator (CSA)" tab. Select "Manage RTUs" tab.

If the RTUs appear on the 'Manage RTUs" page, they have already been imported, and you may skip this step.

|   | NAME                        | ASSET TAG | FIRMWARE | TEMPLATE  | DAYS TO EXPIRATION | SERIAL # | PCB SERIAL # |  |  |  |
|---|-----------------------------|-----------|----------|-----------|--------------------|----------|--------------|--|--|--|
| 0 | American River Lift Station | AA-01     | V2.6     | 3         | 277                | H00236   | AC11697      |  |  |  |
| 0 | Squaw Valley Lift Station   | AA-02     | v5.2     | 1         | 1738               | H02793   | AC13402      |  |  |  |
| [ | Configure RTU Save          |           |          |           |                    |          |              |  |  |  |
|   |                             |           |          |           |                    |          |              |  |  |  |
|   |                             | RTU Imp   | oort ID  | Import RT | . ?                |          |              |  |  |  |
|   |                             | μ         |          |           |                    |          |              |  |  |  |
|   |                             |           |          |           |                    |          |              |  |  |  |
|   |                             |           |          |           |                    |          |              |  |  |  |
|   |                             |           |          |           |                    |          |              |  |  |  |
|   |                             |           |          |           |                    |          |              |  |  |  |
|   |                             |           |          |           |                    |          |              |  |  |  |

At the bottom of the Manage RTUs page, enter the "RTU Import ID" word pair (provided by RACO via email) into the "RTU Import ID" text entry area. <u>Entries are case-sensitive</u>.

It is a good practice to copy the word pair directly from the body of the email message, to reduce the chance of entry errors.

Click on the "Import RTU" button.

The RTU will now appear in the list of RTUs in the upper area of the Manage RTUs page.

If this does not occur, it probably means that you have not accurately entered the Import ID words.

Repeat this import process for all RTUs which you are ready to begin using.

# Naming your RTUs:

At this point, you should enter your own descriptive name for each RTU. This descriptive name (such as "South Main Street Station") will become part of all alarm notifications, as well as appearing in the various online screens. *NOTE: do not use special characters when naming your RTU.* 

There is no need to refer to the name of your company in these RTU Names, because there is a separate place, described below, to enter the name of your company, which will be included in all notification messages.

The RTU Serial Number (beginning with the letter H) appearing on the screen next to the name field is the same number that appears on the RTU's shipping container as well as on the RTU itself. This allows you to know which individual RTU you are naming.

Next to the RTU Serial Number is the PCB Serial Number. This is the number appearing on a bar-code label on the RTU circuit board. This provides an alternative means of identifying the specific RTU which you are naming.

After your text entries are complete, click on the "Save RTU Names" button

# **Configuring RTUs**

To proceed with configuring a given RTU, from the "Manage RTUs" page, select the RTU you wish to configure, and then click the "Configure RTU" button.

|                      | NAME                        | ASSET TAG | FIRMWARE | TEMPLATE  | DAYS TO EXPIRATION | SERIAL # | PCB SERIAL # |  |  |  |
|----------------------|-----------------------------|-----------|----------|-----------|--------------------|----------|--------------|--|--|--|
| 0                    | American River Lift Station | AA-01     | V2.6     | 3         | 277                | H00236   | AC11697      |  |  |  |
| 0                    | Squaw Valley Lift Station   | AA-02     | v5.2     | 1         | 1738               | H02793   | AC13402      |  |  |  |
| Configure RTU Save ? |                             |           |          |           |                    |          |              |  |  |  |
|                      |                             | ļ         |          | Import RT |                    |          |              |  |  |  |

The first time you do this, you will automatically be taken to the Application Template Selection page.

| LICATION TEMPLATE SELECTION                                                                                                    |                                                                                     |  |  |  |  |  |
|----------------------------------------------------------------------------------------------------|-------------------------------------------------------------------------------------|--|--|--|--|--|
| RTU NAME: NORTHSHORE PUMP S                                                                                                    | TATION                                                                              |  |  |  |  |  |
| ? Template                                                                                                    | $\bigcirc$ 1) Duplex pump station with no pulse flowmeter installed                 |  |  |  |  |  |
|                                                                                                    | ○ 2) Duplex pump station with a pulse flowmeter installed                           |  |  |  |  |  |
|                                                                                                    | $\bigcirc$ 3) Triplex pump station with no pulse flowmeter installed                |  |  |  |  |  |
|                                                                                                    | ○ 4) Triplex pump station with a pulse flowmeter installed                          |  |  |  |  |  |
|                                                                                                    | $\odot$ 5) Multipurpose Equipment Service: 3 DRT, 5 digital and 2 universal Channel |  |  |  |  |  |
|                                                                                                    | 7) Multipurpose Process Performance: 8 digital and 2 universal Channels             |  |  |  |  |  |
| * Each DRT channel may be configured<br>- Ordinary Digital Input<br>- Run Time Accumulator Digital Input<br>- Event/Pulse Totalizer Digital Input<br>**Universal Channels may be configure | d for any one of the following:<br>ad for either 4-20 ma analog or digital inputs   |  |  |  |  |  |
| **Universal Channels may be configured for either 4-20 ma analog or digital inputs                                                                                                    |                                                                                     |  |  |  |  |  |

This is because it is important that the correct Application Template for your application be selected <u>before other configurations are undertaken</u>. This in turn is because the various configuration items are generally different for different Application Template selections.

# What are Application Templates?

To minimize the amount of user configuration required, the AlarmAgent system incorporates various Application Templates.

# You may select among the following Application Templates:

| 1 | Duplex pump station with no pulse flowmeter installed                        |
|---|------------------------------------------------------------------------------|
| 2 | Duplex pump station with a pulse flowmeter installed                         |
| 3 | Triplex pump station with no pulse flowmeter installed                       |
| 4 | Triplex pump station with a pulse flowmeter installed                        |
| 5 | Multipurpose Equipment Service: 3 DRT*, 5 digital and 2 universal** channels |
| 7 | Multipurpose Process Performance: 8 digital and 2 universal** channels       |

\* Each DRT channel may be configured for any one of the following:

Ordinary Digital Input Run Time Accumulator Digital Input Event/Pulse Totalizer Digital Input

**\*\***Universal channels may be configured for either 4-20 ma analog or digital inputs.

In most cases, the Application Template setting will already have been made at the RTU at the time of installation, via the DIP switch, and if so that setting will already be selected on the Application Templates page.

If the Application Template is already correctly selected, simply click on the desired page tab to proceed with other configuration items.

# Service Level Settings

To review your service level settings, click on the "Service Level" tab.

| RTU Name: Northshore Pump Station |               |  |  |  |  |  |
|-----------------------------------|---------------|--|--|--|--|--|
| Current Service Plan:             |               |  |  |  |  |  |
| SERVICE                           | STATUS        |  |  |  |  |  |
| Analog Reports                    | Disabled      |  |  |  |  |  |
| Arm/Disarm Reports                | Disabled      |  |  |  |  |  |
| Watchdog Alarms                   | Enabled       |  |  |  |  |  |
| CommCheck Service                 | Disabled      |  |  |  |  |  |
| AlarmAgent.Info                   | Enabled       |  |  |  |  |  |
| RealTime Service                  | Disabled      |  |  |  |  |  |
| Scheduled Reports Per Day         | 1             |  |  |  |  |  |
| Command Sessions per Month        | 5             |  |  |  |  |  |
| Contract Type                     | 2 Year Annual |  |  |  |  |  |
| Contract Expiration               | 2022-01-01    |  |  |  |  |  |
| Monthly Fee                       | \$25          |  |  |  |  |  |

To change these values, please call 1-800-722-6999 or contact your RACO sales representative.

# **RTU** Configuration

To proceed with RTU Configuration, click on the "RTU Config" tab.

| Refresh                                                                                                    |                                                                                                    |                                                                                                    |                                                                                                    |                                        |                                                  |                            |                                        |                         |
|----------------------------------------------------------------------------------------------------|----------------------------------------------------------------------------------------------------|----------------------------------------------------------------------------------------------------|----------------------------------------------------------------------------------------------------|----------------------------------------|--------------------------------------------------|----------------------------|----------------------------------------|-------------------------|
| RTU NAME: SQUAW VALLEY LIFT                                                                                                    | STATION                                                                                                    |                                                                                                    |                                                                                                    |                                        |                                                  |                            |                                        |                         |
| Watchdog Timer: 2                                                                                                    | 24 hrs                                                                                                    |                                                                                                    |                                                                                                    |                                        |                                                  |                            |                                        |                         |
| Account: E                                                                                                    | nabled                                                                                                    |                                                                                                    |                                                                                                    |                                        |                                                  |                            |                                        |                         |
| Channel Suspension Timer: 2                                                                                                    | 24 hrs                                                                                                    |                                                                                                    |                                                                                                    |                                        |                                                  |                            |                                        |                         |
| Template Reports/Day:                                                                                                    |                                                                                                    |                                                                                                    |                                                                                                    |                                        |                                                  |                            |                                        |                         |
| Analog Reading Reports per day .: 0                                                                                                    | 1                                                                                                    |                                                                                                    |                                                                                                    |                                        |                                                  |                            |                                        |                         |
|                                                                                                    |                                                                                                    |                                                                                                    |                                                                                                    |                                        |                                                  |                            |                                        |                         |
| Armed State: Armed                                                                                                    |                                                                                                    |                                                                                                    |                                                                                                    |                                        |                                                  |                            |                                        |                         |
|                                                                                                    | MANU                                                                                                    |                                                                                                    |                                                                                                    |                                        |                                                  |                            |                                        |                         |
|                                                                                                    | many                                                                                                    | AL CONTROL P                                                                                                    |                                                                                                    | Enable Delay                           | Relat Sonebule                                   |                            | Belay Open Time                        |                         |
|                                                                                                    |                                                                                                    |                                                                                                    | _                                                                                                    | chable kelay                           | Relay Close Time                                 |                            | Relay Open Time                        |                         |
| Relay Output 1: Name:                                                                                                    | Open                                                                                                    | <u> </u>                                                                                                    | Enable Local Link                                                                                                    | Disable 💌                              | 5:00                                             | PM                         | 5:00                                   | PM 💌                    |
| Relay Output 2: Name:                                                                                                    | Open                                                                                                    |                                                                                                    | Enable Local Link                                                                                                    | Disable 💌                              | 5:00                                             | PM                         | 5:00                                   | PM 💌                    |
| ·                                                                                                    |                                                                                                    |                                                                                                    |                                                                                                    |                                        |                                                  | -                          |                                        |                         |
|                                                                                                    |                                                                                                    |                                                                                                    |                                                                                                    |                                        |                                                  |                            |                                        |                         |
|                                                                                                    |                                                                                                    |                                                                                                    |                                                                                                    |                                        |                                                  |                            |                                        |                         |
|                                                                                                    |                                                                                                    | 1 Minutes                                                                                                    |                                                                                                    |                                        |                                                  |                            |                                        |                         |
| Power Failure Trip Delay:                                                                                                    |                                                                                                    | Yes 💌 *Leave                                                                                                    | e this control set to Y                                                                                                    | ES unless your                         | RTU is in Arizona, some                          | counties in                | Indiana where DST is n                 | ot observed, and all of |
| Power Failure Trip Delay:<br>RTU observes Daylight Savings Tim                                                                                                    | e:                                                                                                    |                                                                                                    |                                                                                                    |                                        |                                                  |                            |                                        |                         |
| Power Failure Trip Delay:<br>RTU observes Daylight Savings Tim<br>Pump Performance Alarm Sensitivity                                                                                                    | e:<br>/:                                                                                                    | Disabled                                                                                                    | 1                                                                                                    |                                        |                                                  |                            |                                        |                         |
| Power Failure Trip Delay:<br>RTU observes Daylight Savings Tim<br>Pump Performance Alarm Sensitivity                                                                                                    | e:<br>r:<br>Periodic Report Base Tii                                                                                 | Disabled interest in the Disabled interest in the Disabled interest in the Disable interest in the Disable interest interest in the Disable interest in the Disable interest in the Disable interest in the Disable interest in the Disable interest in the Disable interest in the Disable interest in the Disable interest in the Disable interest in the Disable interest in the Disable interest in the Disable interest in the Disable interest interest i | <u>न</u>                                                                                                    |                                        |                                                  |                            |                                        |                         |
| Power Failure Trip Delay:<br>RTU observes Daylight Savings Tim<br>Pump Performance Alarm Sensitivity                                                                                                    | e:<br>r:<br>Periodic Report Base Tii                                                                                 | Disabled I                                                                                                    | -                                                                                                    |                                        |                                                  |                            |                                        |                         |
| Power Failure Trip Delay:<br>RTU observes Daylight Savings Tim<br>Pump Performance Alarm Sensitivity<br>Number of RTU Command Sessions                                                                            | e:<br>//<br>Periodic Report Base Til<br>available in the remainder<br>bat can be sent to the PTI                     | Disabled ne: 5:00 AM                                                                                                    | T                                                                                                    | cult in the initiat                    | on of a naw Command S                            | ecion with                 | the DTII                               |                         |
| Power Failure Trip Delay:<br>RTU observes Daylight Savings Tim<br>Pump Performance Alarm Sensitivity<br>Number of RTU Command Sessions<br>items shown in red are Commands<br>Sessions may contain multiple com    | e:<br>Periodic Report Base Ti<br>available in the remainder<br>hat can be sent to the RTU<br>ands. Each new Comman   | Disabled II<br>ne:5:00 AM II<br>of this month: 10<br>I. Changing one or r<br>d Session will resul                                                                                                    | more red items will re the deduction of the deduction of the deduction  | sult in the initiat<br>he available nu | on of a new Command S<br>mber of Commands Sessi  | ession with<br>ons for the | n the RTU.<br>e remainder of the month |                         |
| Power Failure Trip Delay:<br>RTU observes Daylight Savings Tim<br>Pump Performance Alarm Sensitivity<br>Number of RTU Command Sessions<br>Items shown in red are Commands i<br>Sessions may contain multiple comm | e:<br>Periodic Report Base Ti<br>available in the remainder<br>that can be sent to the RTI<br>tands. Each new Comman | Disabled<br>ne: 5:00 AM I<br>of this month: 10<br>I. Changing one or r<br>d Session will resul                                                                                                    | more red items will re the the deduction of the the deduction of the the deduction of the deduction of th | sult in the initiat<br>he available nu | on of a new Command Se<br>mber of Commands Sessi | ession with<br>ons for the | n the RTU.<br>e remainder of the month |                         |

The following parameters applicable to the RTU are displayed above the horizontal line. Note that these parameters are informational only:

# Watchdog Timer:

This indicates how frequently the web site expects to receive periodic Template report transmissions from the RTU. If any such periodic report is missed, a "Watchdog" (missing scheduled report) alarm is created.

# Account:

This indicates whether the account is enabled at the RTU. Normally this should indicate Enabled.

# Channel Suspension Timer:

This indicates the period for which a channel is "suspended" before it is automatically re-enabled to send alarms.

Suspension eliminates unwanted follow-on alarms due to "dithering" inputs. If any given channel goes into alarm, then returns to normal, then goes into alarm again within the indicated Suspension Timer period, it will not be allowed to send additional alarms for the duration of the Suspension Timer period, beginning at the time of the initial alarm.

If a channel becomes throttled due to a dithering input, a special suspension notification is sent to all users in sequence until a notification is acknowledged.

If you wish to clear the suspended status of an RTU channel before it would otherwise time out, visit the RTU and temporarily disarm and then rearm the RTU.

# Template Reports/Day:

This indicates how frequently the RTU sends periodic scheduled Template report transmissions. In some cases it relates to your Service Level.

# Analog Reading Reports per Day:

This indicates how many (if any) separate analog reading report transmissions will be sent by the RTU per day.

All Application Templates provide alarms for exceeding high or low analog set points (assuming channel 9 or 10 are configured for analog).

However Application Templates 1 to 4 does not include actual analog readings in the Template (Pump) report. A separate analog reading report provides analog readings (average, maximum, minimum and current reading as of time of report). This requires a corresponding Service Level.

Application Templates 5 and 7 provide analog readings as part of their Template Report, without need for separate analog template report.

# The following settable items appear below the horizontal line on the RTU Configuration page:

### Armed state:

This indicates whether the RTU was armed or disarmed as of the most recent transmission from the RTU. It also allows you to change the armed/disarmed state via an RTU Command.

Note that when disarmed, the RTU will still send scheduled report transmissions. Only alarm transmissions are prevented.

### **Relay Output 1:**

This indicates the state of Relay Output 1 as of the most recent transmission from the RTU. It also allows you to change the state via an RTU Command.

### Relay Output 2:

Operates the same as Relay Output 1.

### Output Name:

This allows you to enter a descriptive name for each Relay Output so that in the future each output is identified in terms of its function.

20

# **Relay Schedule:**

This feature enables you to set up either relay to change state at a predetermined times.

### Relay Link:

This feature is used to create a local alarm relay. If selected, when an alarm occurs, the selected relay is closed. Both relays can be enabled simultaneously. Enabling this feature will disable the relay schedule.

# Power failure trip delay:

This setting determines how long primary power must be off before a power failure alarm is created.

# **RTU observes Daylight Savings Time:**

This feature is OBSOLETE. AlarmAgent now gets the current time from the cell tower.

# Pump Performance alarm sensitivity:

Occasionally a pump becomes partially or completely clogged or otherwise drops substantially in performance. When this occurs, the graphs on the Pump Report will make this apparent at a glance.

However if such a drop in performance persists for several cycles, a Pump Performance alarm will be created to advise you ahead of time.

The sensitivity setting determines how severe and for how many cycles the performance drop must be in persist to create such an alarm.

Some pump stations will experience wide and rapid variations in inflow which can occasionally cause false alarms. In such cases the sensitivity setting should be adjusted accordingly.

### Periodic report base time:

This setting determines the time of day or night when the RTU sends its scheduled reports.

If your service level provides for periodic reports two or four times per day, any new setting of the report base time will become the new starting point for such multiple reports per day.

# **Alarm Configuration**

To proceed with Alarm Configuration, click on the "Alarm Config" tab.

| tification Group for Watchdog                               | (missir             | ig reports) Alarms                     |                                  | NORTHDCSONLY V                                          |              |                                                                                                    |                                                                  |  |  |  |  |
|-------------------------------------------------------------|---------------------|----------------------------------------|----------------------------------|---------------------------------------------------------|--------------|----------------------------------------------------------------------------------------------------|------------------------------------------------------------------|--|--|--|--|
| tification Group for Power Fai                              | lure Ala            | irms:                                  |                                  | NORTHDCSONLY ~                                          | NORTHDCSONLY |                                                                                                    |                                                                  |  |  |  |  |
| tification Group for Battery Fa                             | ilure Al            | arms:                                  |                                  | NORTHDCSONLY                                            |              |                                                                                                    |                                                                  |  |  |  |  |
| obal Channel Alarm Trip Delay                               | <i>r</i> .          |                                        |                                  | 10 seconds ⊻                                            |              |                                                                                                    |                                                                  |  |  |  |  |
| ALARM CRITERIA                                              |                     | CHANNEL<br>TRIP DELAY                  | RTN TRIP<br>DELAY                | NOTIFICATION<br>GROUP                                   | ME           | ESSAGE 1                                                                                                    | MESSAGE 2                                                        |  |  |  |  |
| Digital, Normally Open (NO)                                 | $\sim$              | 2 seconds 🗸 🗸                          | 60 seconds $ \smallsetminus $    | SBLSWETWELL1 V                                          | SB           | BLS High High Wet Well                                                                                              | Wet Well OK                                                      |  |  |  |  |
| Digital, Normally Open (NO)                                 | $\sim$              | 2 seconds 🖂                            | 60 seconds \vee                  | SBLSWETWELL2 V                                          | SB           | 3LS High High Wet Well                                                                                              | Wet Well OK                                                      |  |  |  |  |
| Digital, Normally Open (NO)                                 | $\sim$              | 2 seconds 🗸                            | 60 seconds 🗸                     | SBLSWETWELL3 V                                          | SB           | 3LS High High Wet Well                                                                                              | Wet Well OK                                                      |  |  |  |  |
| Digital, Normally Open (NO)                                 | ~                   | 2 seconds 🗸                            | 60 seconds 🗸                     | SBLSWETWELL4 ~                                          | SB           | BLS High High Wet Well                                                                                              | Wet Well OK                                                      |  |  |  |  |
| Digital, Normally Open (NO)                                 | $\sim$              | 2 seconds 🖂                            | 60 seconds \vee                  | SBLSWETWELL5 ~                                          | SB           | BLS High High Wet Well                                                                                              | Wet Well OK                                                      |  |  |  |  |
| Digital, Normally Open (NO)                                 | $\sim$              | 2 seconds 🖂                            | 60 seconds 🗸                     | SBLSPRI1 ~                                              | SB           | BLS Un Acknowledged Priority 1                                                                                      | No Un Ack Priority 1 ALarms                                      |  |  |  |  |
| Digital, Normally Open (NO)                                 | ~                   | 2 seconds 🗸                            | 60 seconds 🗸                     | SBLSPRI2 ~                                              | SB           | BLS Un Acknowledged Priority 1                                                                                      | No Un Ack Priority 1 ALarms                                      |  |  |  |  |
| Digital, Normally Open (NO)                                 | $\sim$              | 10 seconds 🖂                           | 60 seconds \vee                  | SOUTHDCS V                                              | SB           | 3LS System Alarm                                                                                                    | SBLS System OK                                                   |  |  |  |  |
|                                                             |                     |                                        |                                  |                                                         | -            |                                                                                                    |                                                                  |  |  |  |  |
| Analog with setpoints                                       | $\sim$              | 10 seconds $ \smallsetminus $          | 60 seconds $ \smallsetminus $    | SBLSWETWELL6 ~                                          | Se           | ensor 1 High High Wet Well                                                                                          | Wet Well OK                                                      |  |  |  |  |
| Low: Disabled V -5.000<br>High: Enabled V 11.99             | n<br>(-<br>(-       | 5.000 to 20.00 )<br>5.000 to 20.00 )   |                                  |                                                         |              |                                                                                                    |                                                                  |  |  |  |  |
| Analog with setpoints                                       | $\sim$              | 10 seconds $ \smallsetminus $          | 60 seconds $ \smallsetminus $    | SBLSWETWELL7 V                                          | Se           | ensor 2 High High Wet Well                                                                                          | Wet Well OK                                                      |  |  |  |  |
| Set Poir<br>Low: Disabled > -5.000<br>High: Enabled > 11.99 | it<br>( ·           | 5.000 to 20.00 )<br>5.000 to 20.00 )   |                                  |                                                         |              |                                                                                                    |                                                                  |  |  |  |  |
| mber of RTU Command Sess                                    | ions av             | ailable in the rem                     | ainder of this mor               | nth: 25                                                 |              |                                                                                                    |                                                                  |  |  |  |  |
| ms shown in red are Commar<br>h the RTU. Sessions may cor   | nds thai<br>ntain m | can be sent to th<br>ultiple commands. | e RTU. Changing<br>Each new Comn | one or more red items wi<br>nand Session will result in | ill res      | sult in the initiation of a new Command Session<br>deduction of the available number of Commands Sessions for the n | emainder of the month.                                           |  |  |  |  |
| mmand Sessions (configurati                                 | on cha              | nges, relay comm                       | ands, or polling) l              | ast a minimum of 5 minute                               | tes ar       | nd can be extended by sending additional Commands within the 5-n                                                    | ninute interval. 김                                               |  |  |  |  |
|                                                             |                     |                                        |                                  |                                                         |              |                                                                                                    | Send Alarm Configs to RTU: Save Alarm Configuration              |  |  |  |  |
|                                                             |                     |                                        |                                  |                                                         |              |                                                                                                    | No RTU Commands required: <b>3</b> Save Messages and Grou        |  |  |  |  |
|                                                             |                     |                                        |                                  |                                                         |              |                                                                                                    | Set the channel messages to default values: Set Messages to Defa |  |  |  |  |
|                                                             |                     |                                        |                                  |                                                         |              |                                                                                                    |                                                                  |  |  |  |  |

# Alarm Criteria:

The pulldowns for each channel indicate which choices are available for the selected Application Template. For digital channels that are not pre-assigned to specific functions based upon your Application Template setting, you may select Normally Open, Normally Closed or Status Only (meaning that the channel will not generate alarms regardless of closed or open input).

# Notification Group:

If you have created Notification Groups under Manage Users, the names of all such established Notification Groups are listed in the pulldowns. Simply select which Notification Group you wish to receive alarm notifications for this channel.

This should also be done at the top of the page for Power Failure and Watchdog (missed reports) alarm notifications.

# Messages:

Entering your own messages is optional, because default "generic" messages identify each channel by channel number.

But entering your own messages is strongly recommended, because notifications will be far more meaningful if they are based upon your own descriptions of the conditions represented by each channel on the RTU.

<u>If you have changed the Application Template setting for this RTU</u>, then whether or not you plan to enter your own messages, prior to entering any messages you should click on Set Messages to Default so that the default messages will be correct for the chosen Application Template.

Bear in mind that particularly long messages sent to alphanumeric pagers or as SMS (text) messages to cell will be truncated in order to retain displayable space for other important components of the notification message. If in doubt, create alarm conditions at the RTU and check the resulting text displays.

# NOTE: do not use special characters when creating messages.

# Message 1 and Message 2:

There are two messages for each input channel, which will be used in delivering alarm notifications.

The specific meaning and use of Message 1 and Message 2 entries depends upon the alarm criteria or type selected for each channel.

# Messages for Digital Channels:

For digital channels, Message 1 represents the alarm state of the input; while Message 2 represents the normal state.

Note that when an alarm on a given channel occurs, the notification system will add tag words after the appropriate message, such as "Alarm" or "Now Normal".

With this in mind, a typical Message 1 would be something like "High wet well level". The corresponding Message 2 would be "Wet well level".

Tag words to be added include "Normal", Alarm", "Alarm Acknowledged", and "Alarm now normal"

Putting this all together, the above example messages will result in the following possible message contents:

- Wet Well Level normal
- High wet well level *alarm*
- High wet well level *alarm, acknowledged*

- High wet well level *alarm, now normal*
- High wet well level *alarm, now normal, acknowledged*

<u>In summary, for digital channels</u>, Message 1 should identify the alarm item but exclude the word "alarm". Message 2 should identify the same item but state it in a "neutral" manner.

# Messages for Digital Channels Configured for Status Only:

Message 1 will be used when the input is open. Message 2 will be used when the input is closed.

Thus, a suitable Message 1 might be "The generator is off", and Message 2 might be "The generator is on", based upon the input at the RTU being a closed circuit when the generator is on.

# Messages for Totalizer Channels:

Application Templates 5 and 6 allow some channels to be configured to report event totals. For channels so configured, only Message 1 is used. It should be of the form "Number of generator starts is". Web site reports will consist of this Message 1, followed by the number of events counted.

# Messages for Runtime Channels:

Application Templates 5 and 6 allow some channels to be configured to report total runtime hours. For channels so configured, only Message 1 is used. It should be of the form "Generator runtime is". Web site reports will consist of this Message 1, followed by the total time over the reporting period in which the input state was closed.

# Messages for Analog Channels:

For analog channels, Message 1 and Message 2 are used in a special way.

Message 1 becomes the initial component of the message; Message 2 becomes the follow-up component of the message. The scaled analog reading will automatically be inserted between these two message components.

Thus, a suitable Message 1 might be "Tank level is" and Message 2 might be "feet".

The resulting composite message would be "Tank level is xx.x feet."

If there is an alarm condition based upon exceeding the established high or low set points, then in addition to the above tag words, then the words "High Set Point" or "Low Set Point" will be added as follows:

- Tank level is xx.x feet
- Tank level is xx.x feet, High (or Low) Set Point Alarm
- Tank level is xx.x feet, High (or Low) Set Point Alarm, Acknowledged
- Tank level is xx.x feet, High (or Low) Set Point Alarm, Now Normal

• Tank level is xx.x feet, High (or Low) Set Point Alarm, Now Normal, Acknowledged

# High and Low Analog Set Points:

**Important Note:** Even if your Application Template or Service Level does not support analog reading reports, analog set points can still be used to create analog alarms. The values you enter for analog alarm set points should be based upon the scaling method you choose on the Scaling Configuration page.

Therefore, analog alarm set points should be entered only <u>after</u> the analog scaling information has been entered on the Scaling Configuration page.

# **RTU Commands and the Command Queue**

There are three types of RTU Commands:

# 1) RTU CONFIGURATION CHANGES 2) UNSCHEDULED POLL REQUESTS 3) OUTPUT RELAY COMMANDS

Important Note: Configuration changes that require RTU Commands are indicated in red on the corresponding configuration web pages.

# Not all RTU configuration changes require RTU Commands to execute.

All three types of RTU Commands involve sending transmissions from the web site to the RTU. The wireless communication system requires time to send these transmissions in the proper sequence.

Therefore, all RTU Commands are initially placed in the "RTU Command Queue." The command queue page shown above displays the scheduling status of upcoming Command transmissions. The Command transmissions are then automatically sent to the RTU according to the Command Queue. The web site then waits for the RTU to confirm that the command has been executed.

This process can take a few minutes, depending upon how many other users in other companies are initiating RTU Commands at the same time.

Correspondingly, when you make a change to a configuration item indicated in red and click SAVE, the change does not appear on the corresponding web site page until the change has been transmitted to the RTU and the RTU has confirmed back to the web site that the change has been executed.

To remind you of this, each time you do confirm a change to an item indicated in red by clicking SAVE, you are taken to the Command queue page.

Even after the transmission and confirmation process has been completed, you may have to hit the refresh button on your web browser in order to view that the change has taken effect.

# Monthly limitations on the number of RTU Commands sent:

Beginning on the day you import your RTU into your system, and for an additional full calendar month afterwards, there is no limitation on the number of RTU Commands. This allows for the initial configuration of the RTU as needed.

After the expiration of the first full calendar month after the RTU is imported, the number of RTU Commands allowed each calendar month is determined by your selected Service Level. The number of RTU Commands remaining unused for the current calendar month is indicated on pages from which RTU Commands can be initiated. Unused RTU Commands do not roll over into following months.

# **Scaling Configuration**

To proceed with Alarm Configuration, click on the "Scaling Config" tab.

This page is used to specify analog scaling information for channels 9 and 10 when they are configured for 4-20 ma analog as opposed to digital input monitoring.

For Channels configured as analog, it is necessary to specify how the values will be translated into final readings, as well as in relation to analog set point entries that you may make on the Alarm Configuration page.

Scaling settings established on this page affect the range of possible entries for analog alarm set points on the Alarm Configuration page, even if your chosen Service Level and/or Application Template selection does not provide for actual analog readings to be delivered.

| Two-Point Method     |                                                                                                    |
|----------------------|----------------------------------------------------------------------------------------------------|
| Two-Point Method     |                                                                                                    |
| Two-Point Method     |                                                                                                    |
| Two-Point Method     |                                                                                                    |
| Two-Point Method     |                                                                                                    |
| PUINT PUINT2         |                                                                                                    |
| 0 1023 Raw Count 💌   |                                                                                                    |
| 0 1023 Units Measure | d                                                                                                    |
|                      |                                                                                                    |
| Two-Point Method     |                                                                                                    |
| 8 0 16 0 Raw Count V |                                                                                                    |
|                      | d                                                                                                    |
|                      | u                                                                                                    |
|                      | Two-Point Method         Point 1       Point 2         8.0       16.0       Raw Count V         10.0       50.0       Units Measure |

# THERE ARE FIVE SCALING CHOICES:

<u>The first three choices are simplest to enter because they are "pre-rolled".</u> The last two choices offer more powerful custom flexibility in translating the input signal values to corresponding physical values.

### 1) Percentage (no units):

Readings and set point entries will range from 0% at 4 ma input, to 100% at 20 ma input.

### 2) Raw Counts:

Readings and set point entries will range from a count of 205 at 4 ma input, to 1023 at 20 ma input

### 3) Milliamps:

Readings and set point entries will directly reflect the number of milliamps input (4 ma to 20 ma)

### 4) Gain/Offset Scaling Specification Method:

This scaling method can be used if you already know the specific gain/offset relationship between the input signal value translated into a count range of 205 to 1,023 (based upon a total count range of 0 to 1,023 for the 10-bit A/D conversion) and the corresponding physical values.

Given that there is a raw count range of 205 to 1023, choosing Gain/Offset allows you to enter scaling and offset values which will apply to this range of counts. For example, if you enter a gain factor of 2 and an offset of -100, then a raw count of 205 would give a reading of  $205 \ge 2 - 100 = 310$ . A Raw count of 1023 would give a reading of  $1023 \ge 2 - 100 = 1,946$ .

27

### 5) Two Point Scaling Specification Method:

When the gain/offset scaling parameters are not already independently known, the best way to establish the proper scaling is to visit the RTU site and observe the correlation between the observed physical quantity being measured (such as tank level) and the analog raw count reading <u>at that same time</u>. The raw count can be observed by plugging a portable computer into the RTU's serial port and setting terminal emulation to VT100. More information on how to do this is found in the RTU Quick Start Guide.

As an alternative to observing the raw counts via the serial port, you can measure the signal current in milliamps.

With this having been done for two different (ideally, widely separated) observed values of the physical quantity being measured, you can then select the Two Point Scaling Specification Method and enter the two observed actual physical values along with the two corresponding raw counts (or milliamps, depending upon your selection in the pulldown window on the page). Enter the counts (or milliamps) in the upper cells and the observed physical values in the lower cells.

Once this information has been entered, the web site will then automatically perform the proper calculations to translate 4-20 milliamp input signal values into the desired corresponding physical values over the entire analog span on an ongoing basis.

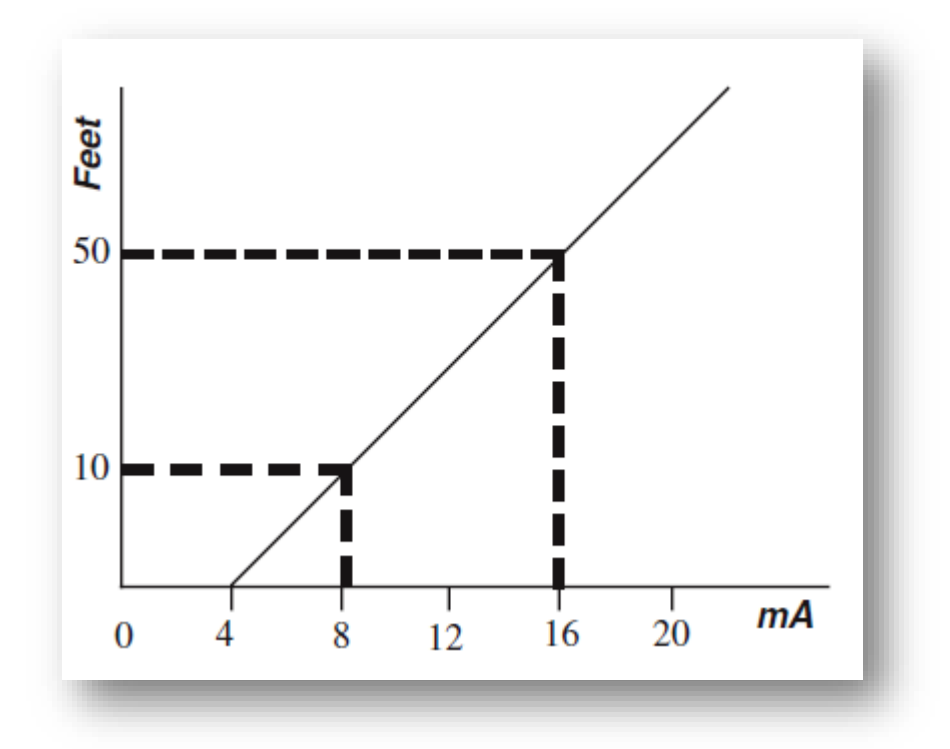

# **RTU Command Queue**

To view the Command Queue, click on the "CMD QUEUE" tab.

# **RTU COMMAND QUEUE**

# **RTUNAME: WASTEWATER TREATMENT PLANT**

RTU Busy: No

| The following configuration changes are pending transmission to your RTU:                                                     |                      |                                                             |                                                                             |  |  |  |  |  |  |  |
|----------------------------------------------------------------------------------------------------|----------------------|-------------------------------------------------------------|-----------------------------------------------------------------------------|--|--|--|--|--|--|--|
| COMMANDS                                                                                                    | CREATED BY           | TIME ENQUEUED                                               | SCHEDULED TRANSMIT TIME                                                     |  |  |  |  |  |  |  |
| Set Channel Alarm Trip Delay to 10 seconds Cancel Command                                                                     | USER                 | Jun 20, 2005 3:55:32 PM                                     | ASAP                                                                        |  |  |  |  |  |  |  |
| The following configuration changes for your                                                                                  | RTU have been        | cancelled:                                                  |                                                                             |  |  |  |  |  |  |  |
| The following configuration changes for your COMMANDS                                                                         | RTU have been        | cancelled:<br>REASON                                        | TIME ENQUEUED                                                               |  |  |  |  |  |  |  |
| The following configuration changes for your<br>COMMANDS<br>Poll: Respond with current Periodic Profile Rep                   | RTU have been        | <b>Cancelled:</b><br>REASON<br>No Response                  | <b>TIME ENQUEUED</b><br>May 31, 2005 11:45:21 AM                            |  |  |  |  |  |  |  |
| The following configuration changes for your<br>COMMANDS<br>Poll: Respond with current Periodic Profile Rep<br>Disarm the RTU | <b>RTU have been</b> | <b>cancelled:</b><br><b>REASON</b><br>No Response<br>Manual | <b>TIME ENQUEUED</b><br>May 31, 2005 11:45:21 AM<br>May 26, 2005 4:16:57 PM |  |  |  |  |  |  |  |

Some RTU configuration changes (such as message changes) apply solely to the web site.

Others (such as changing alarm criteria for a given channel) must be transmitted to the RTU.

Poll requests and output relay changes must also be transmitted to the RTU.

Operations which require such transmissions are called RTU Commands, and they are indicated in red font on the applicable web site pages.

RTU Command transmissions must be issued by the web site in a particular sequence, and spaced out over a span of two or more minutes. Further, the web site does not consider an RTU Command to have been actually implemented at the RTU until it has received a subsequent transmission from the RTU confirming the change.

This means that when you change an item shown in red font (i.e. requiring an RTU Command), there will be a delay before the web site considers it to be in effect.

In particular, this means that when you make a change that requires an RTU command, it will initially appear as though the change did not occur, in turn suggesting that you might need to issue the command again. Do not do this!

29

In order to remind you of this, each time you make such a change, you are automatically taken to the RTU Command Queue page. This page shows the status of any such changes you have made which have not yet been transmitted and confirmed.

Because of the way web pages are presented by web browsers, even after RTU commands have been transmitted and confirmed back from the RTU to the web site, <u>it may be necessary to click on the browser's "refresh" button in order for the changed setting to appear on the relevant page.</u>

# **Report Configuration**

To proceed with Report Configuration, click on the "Report Config" tab.

This page allows entry of supplemental information for the selected RTU which is needed in order for the AlarmAgent web site to complete the compilation of the primary template reports.

The specific items appearing on this page depend upon the Application Template which has been selected for this RTU.

|                                            | Tank Volume |          |                                 | Optional Parameters 🙎 |       |       |  |  |
|--------------------------------------------|-------------|----------|---------------------------------|-----------------------|-------|-------|--|--|
| Choose method<br>of volume<br>calculation: | Diameter    | <b>Y</b> |                                 |                       |       |       |  |  |
|                                            | Feet        | Inches   |                                 | Pump1                 | Pump2 | Pump3 |  |  |
| Differential<br>Height:                    | 50          | 0        | Runtime<br>baseline:            | 1000                  | 1000  | 3000  |  |  |
| Length:                                    | 0           | 0        | Hours till<br>Maintenance<br>1: | 500                   | 500   | 250   |  |  |
| Width:                                     | 0           | 0        | Hours till<br>Maintenance<br>2: | 1000                  | 1000  | 500   |  |  |
| Diameter:                                  | 20          | 0        |                                 |                       |       |       |  |  |
| Calculate D                                | ).V.        |          |                                 |                       |       |       |  |  |
| Differential Volu                          | me: 117444  | Ga       | llons <b>?</b>                  |                       |       |       |  |  |
| Totalizer Gal. pe                          | er pulse: O |          |                                 |                       |       |       |  |  |

For Application Templates 1 -4 (Pump Station Reports):

# DIFFERENTIAL WELL/TANK VOLUME:

In order to calculate GPM for each pump and total station flow, the AlarmAgent web site needs to know the volume corresponding to the difference between the low and high cycle levels for the tank or well (the levels at which a pump normally turns on and at which the pump normally turns off).

This requires you to measure and then enter the difference in height (the "differential height") between these two levels, as well as the diameter of the well or tank (if it is round) or the width and length (if it is rectangular).

Before entering the dimensions, you must select the "using" method for the calculation. You may select one of the following:

"Length" (if you will be entering the measured length and width of a rectangular well or tank)

"Diameter" (if you will be entering the measured diameter of a tank or well)

"Direct Volume Entry" (if you will be directly entering the known Differential Volume of the tank or well in gallons, rather than having it calculated by the web site.)

When you make this selection and enter the basic length/width or diameter measurements, the web site automatically calculates the corresponding Differential Volume for this pumping station, when you click on the Calculate D. V. button. The calculated result appears in gray because it is not a user-entered value in this case.

If you enter the Differential Volume directly, the calculation process will be bypassed.

If a pulse flowmeter is installed at this station (Application Template 2 or 4), you will also need to enter the number of gallons of flow represented by each pulse generated by the flowmeter.

# **Optional Parameters:**

The Pump Performance reports also include cumulative run time for each pump, as well as two tracks of "hours until maintenance" for each pump.

**Example:** You can enter values such that the cumulative run times shown on the Pump Performance reports match any existing physical run time meters at the pumping station. This Report Configuration page allows you to enter any desired starting points for these cumulative values.

Likewise, you can enter starting values of one or two run times until maintenance is required for each pump. When each corresponding item of maintenance is performed, you would enter a new starting value for run time until the next maintenance.

# For Application Templates 5-7:

The report configuration for these templates depends on the type of channels. Channels can be configured for totalizer or runtimer. The example below is Template 5 with channels 1, 2, & 3 set to runtimer.

| ased on the Profile fo | or this RTU, the follow | ving report types are | available with the follo | owing parameters.    | a |  |  |  |
|------------------------|-------------------------|-----------------------|--------------------------|----------------------|---|--|--|--|
|                        | TEMPLATE 5 RE           | PORT (3 DRT, 5 DIGI   | TAL AND 2 UNIVERS        | AL CHANNELS)         |   |  |  |  |
|                        | TOTALIZER CH            | TOTALIZER CHANNELS    |                          |                      |   |  |  |  |
|                        |                         | Channel 1 runtime is  | Channel 2 runtime is     | Channel 3 runtime is |   |  |  |  |
|                        | Units Per Pulse         | 0.0                   | 0.0                      | 0.0                  |   |  |  |  |
|                        | Current Count           | 29.4                  | 29.5                     | 18.3                 |   |  |  |  |
|                        | Override Count          | 29.4                  | 29.5                     | 18.3                 |   |  |  |  |

# "CRIB CARD" INFORMATION TO PROVIDE TO OTHER USERS:

Credit Card sized "crib cards" are provided with each RTU to give to each user in your system.

Additional cards are available free of charge by calling RACO at 1(800)722-6999.

The following information is pre-printed on the cards:

- The web site internet address: <u>www.alarmagent.com</u>
- The toll-free call in phone number: 1(877)374-7932.

There are spaces on the card for you to enter the following additional necessary information for each user:

- The user's individual Web Site login name
- The user's individual Web site login password
- The company-wide System Access Code for calling the toll-free phone number to check alarm status
- If required, the user's Phone PIN

You should give careful consideration as to whether you should actually enter the above information on the cards, or allow users to enter it, from the standpoint of your company's data security, should a card ever fall into the wrong hands.

# Appendix A – Template / Channel Configuration

|              | 2 Pump No Totalizer     | 2 Pump & Totalizer           | 3 Pump No Totalizer          | 3 Pump & Totalizer           | 3 SRT, 1 D, 2 A              | 0 SRT, 8 D, 2 A              |
|--------------|-------------------------|------------------------------|------------------------------|------------------------------|------------------------------|------------------------------|
|              | Template #1             | Template #2                  | Template #3                  | Template #4                  | Template #5                  | Template #7                  |
| Channel #1   | Pump Combo              | Pump Combo                   | Pump Combo                   | Pump Combo                   | Status Only                  | Status Only                  |
|              |                         |                              |                              |                              | Runtimer                     | Normally Open                |
|              |                         |                              |                              |                              | Pulse Totalizer              | Normally Closed              |
|              |                         |                              |                              |                              | Normally Open                |                              |
|              |                         |                              |                              |                              | Normally Closed              |                              |
| Channel #2   | Pump Combo              | Pump Combo                   | Pump Combo                   | Pump Combo                   | Status Only                  | Status Only                  |
|              |                         |                              |                              |                              | Runtimer                     | Normally Open                |
|              |                         |                              |                              |                              | Pulse Totalizer              | Normally Closed              |
|              |                         |                              |                              |                              | Normally Open                |                              |
|              |                         |                              |                              |                              | Normally Closed              |                              |
| Channel #3   | Status Only             | -                            | Pump Combo                   | Pump Combo                   | Status Only                  | Status Only                  |
|              | Normally Open           |                              |                              |                              | Runtimer                     | Normally Open                |
|              | Normally Closed         | lotalizer                    |                              |                              | Pulse I otalizer             | Normally Closed              |
|              |                         | -                            |                              |                              | Normally Open                |                              |
|              | Otatus Oalu             | Otatus Oalu                  | Otatus Oalu                  |                              | Normally Closed              | Otatus Oalu                  |
|              | Status Only             | Status Only                  | Status Only                  | Totolizor                    | Status Only                  | Status Only                  |
| Channel #4   | Normally Open           | Normally Open                | Normally Open                | rotalizer                    | Normally Open                | Normally Open                |
|              | Normally Closed         | Normally Closed              | Normally Closed              | Otatus Only                  | Normally Closed              | Normally Closed              |
| Channel #F   | Status Only             | Status Only<br>Normally Open | Status Only<br>Normally Open | Status Only<br>Normally Open | Status Only<br>Normally Open | Status Only<br>Normally Open |
| Channel #5   | Normally Open           | Normally Open                | Normally Open                | Normally Open                | Normally Open                | Normally Open                |
|              | Status Only             | Status Only                  | Status Only                  | Status Only                  | Status Only                  | Statue Only                  |
| Channel #6   | Normally Open           | Normally Open                | Normally Open                | Normally Open                | Normally Open                | Normally Open                |
| Channel #0   | Normally Closed         | Normally Closed              | Normally Closed              | Normally Closed              | Normally Closed              | Normally Closed              |
|              | Status Only             | Status Only                  | Status Only                  | Status Only                  | Status Only                  | Status Only                  |
| Channel #7   | Normally Open           | Normally Open                | Normally Open                | Normally Open                | Normally Open                | Normally Open                |
| Cildiniei #7 | Normally Closed         | Normally Closed              | Normally Closed              | Normally Closed              | Normally Closed              | Normally Closed              |
|              | Status Only             | Status Only                  | Status Only                  | Status Only                  | Status Only                  | Status Only                  |
| Channel #8   | Normally Open           | Normally Open                | Normally Open                | Normally Open                | Normally Open                | Normally Open                |
| 0.101.00     | Normally Closed         | Normally Closed              | Normally Closed              | Normally Closed              | Normally Closed              | Normally Closed              |
| Channel #9   | Analog Low              | Analog Low                   | Analog Low                   | Analog Low                   | Analog Low                   | Analog Low                   |
|              | Analog High             | Analog High                  | Analog High                  | Analog High                  | Analog High                  | Analog High                  |
|              | Analog Status Only      | Analog Status Only           | Analog Status Only           | Analog Status Only           | Analog Status Only           | Analog Status Only           |
|              | Digital Status Only     | Digital Status Only          |                              |                              | Digital Status Only          | Digital Status Only          |
|              | Normally Open           | Normally Open                |                              |                              | Normally Open                | Normally Open                |
|              | Normally Closed         | Normally Closed              |                              |                              | Normally Closed              | Normally Closed              |
|              | SetPoint Units: Raw     | SetPoint Units: Raw          | SetPoint Units: Raw          | SetPoint Units: Raw          | SetPoint Units: Raw          | SetPoint Units: Raw          |
|              | SetPoint Units: 4-20mA  | SetPoint Units: 4-20mA       | SetPoint Units: 4-20mA       | SetPoint Units: 4-20mA       | SetPoint Units: 4-20mA       | SetPoint Units: 4-20mA       |
|              | SetPoint Units: Percent | SetPoint Units: Percent      | SetPoint Units: Percent      | SetPoint Units: Percent      | SetPoint Units: Percent      | SetPoint Units: Percent      |
|              | Analog Low              | Analog Low                   | Analog Low                   | Analog Low                   | Analog Low                   | Analog Low                   |
| Channel #10  | Analog High             | Analog High                  | Analog High                  | Analog High                  | Analog High                  | Analog High                  |
|              | Analog Status Only      | Analog Status Only           | Analog Status Only           | Analog Status Only           | Analog Status Only           | Analog Status Only           |
|              | Digital Status Only     | Digital Status Only          |                              |                              | Digital Status Only          | Digital Status Only          |
|              | Normally Open           | Normally Open                |                              |                              | Normally Open                | Normally Open                |
|              | Normally Closed         | Normally Closed              | CatDoint Units: Dow          | CotDoint Units: Dow          | Normally Closed              | Normally Closed              |
|              | SetPoint Units: Kaw     | SetPoint Units: Kaw          | SetPoint Units: Kaw          | SetPoint Units: Raw          | SetPoint Units: Kaw          | SetPoint Units: Kaw          |
|              | SetPoint Units: 4-2011A | SetPoint Units: 4-2011A      | SetPoint Units: 4-2011A      | SetPoint Units: 4-2011       | SetPoint Units: 4-2011A      | SetPoint Units: 4-2017       |
|              | Set officionis, Fercent | Set on Onits, Fercent        | Set official recent          | Set officionis, reicen       | Set officionis, Percent      | Set Onit Onits. Le           |
|              | SetPoint Units: Percent | SetPoint Units: Percent      | SetPoint Units: Percent      | SetPoint Units: Percent      | SetPoint Units: Percent      | SetPoint Units: Per          |
|              | SetPoint Units: 4-20mA  | SetPoint Units: 4-20mA       | SetPoint Units: 4-20mA       | SetPoint Units: 4-20m/       | SetPoint Units: 4-20mA       | SetPoint Units: 4-20m        |
|              | SetPoint Units: Raw     | SetPoint Units: Raw          | SetPoint Units: Raw          | SetPoint Units: Raw          | SetPoint Units: Raw          | SetPoint Units: Raw          |
| Channel #10  | Normally Closed         | Normally Closed              |                              |                              | Normally Closed              | Normally Closed              |
|              |                         |                              |                              |                              |                              |                              |
|              |                         |                              |                              |                              |                              |                              |
|              |                         |                              |                              |                              |                              |                              |
|              |                         |                              |                              |                              |                              |                              |
|              |                         |                              |                              |                              |                              |                              |
|              |                         |                              |                              |                              |                              |                              |
|              |                         |                              |                              |                              |                              |                              |
|              |                         |                              |                              |                              |                              |                              |
|              |                         |                              |                              |                              |                              |                              |